### Tjekke dokument ind – Acadre WEB

| G         | Gå i Acadre WEB – på forsiden – klik på 'Vis mere' |                           |                            |                                                |                          |                                            |  |
|-----------|----------------------------------------------------|---------------------------|----------------------------|------------------------------------------------|--------------------------|--------------------------------------------|--|
|           | Si                                                 | 89                        |                            | ₽ Sager マ                                      |                          |                                            |  |
|           | Dagens post Mine sager                             | Mine foretrukne           | Mine dokumentudkast M      | ine tidsnotater Mine dagsorder<br>ikke er i kø | ispunkter som            |                                            |  |
| $\subset$ | ✓ Vis mere                                         |                           |                            |                                                |                          |                                            |  |
| Fi        | Find 'Mine udtjekkede dokumenter'                  |                           |                            |                                                |                          |                                            |  |
|           |                                                    | Søg                       |                            |                                                | ♀ Sager ∽                |                                            |  |
|           | Dagens post                                        | Mine sager                | Mine foretrukne            | Mine dokumentudkast                            | Mine tidsnotater         | Mine dagsordenspunkter som<br>ikke er i kø |  |
|           | ∧ Vis mindre                                       |                           |                            |                                                |                          |                                            |  |
|           | Mine dagsordenspunkter                             | Seneste dagsordenspunkter | Mine udtjekkede dokumenter | Afdelingens dokumentudkast                     | Afdelingens aktive sager | Mine samlesager                            |  |
|           | Foretrukne samlesager                              | Seneste samlesager        | Mine ikke gemte dokumenter |                                                |                          |                                            |  |

#### Her vises alle de dokumenter du har udtjekket:

€ Mine udtjekkede dokumenter

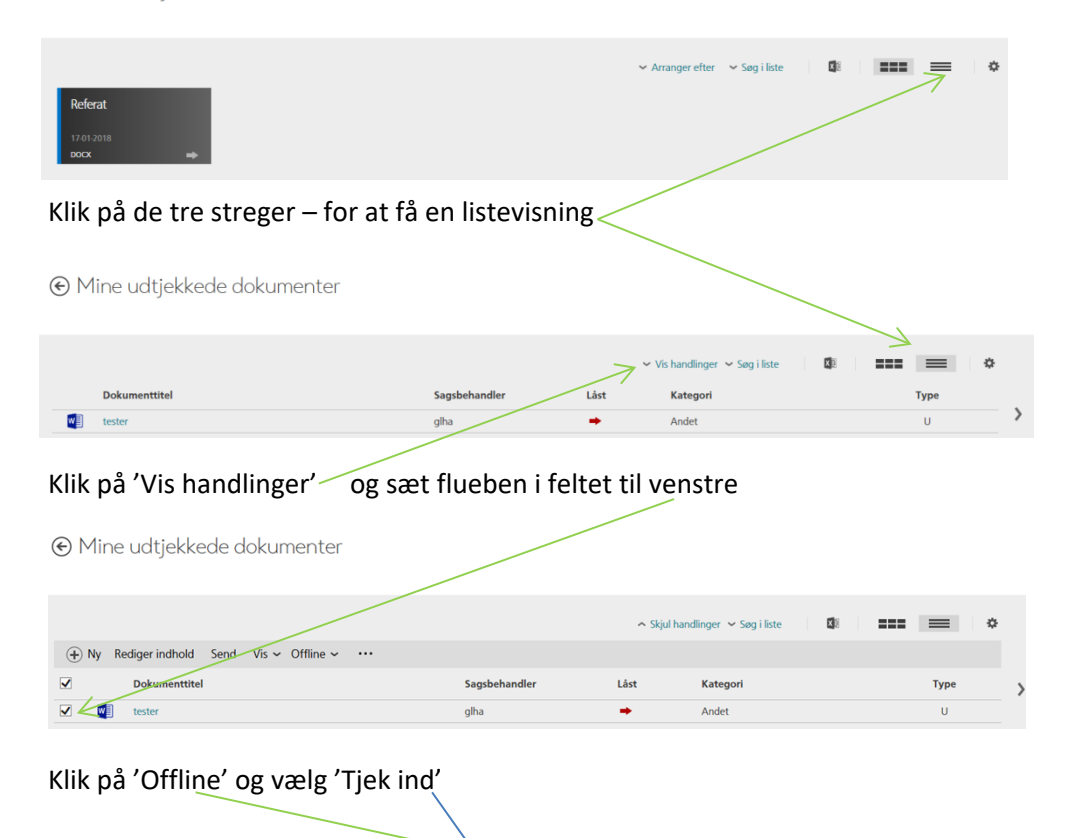

| (+) Ny       | Rediger indhold | Send | Vis ~    | Offline ~    |    |
|--------------|-----------------|------|----------|--------------|----|
| $\checkmark$ | Dokumenttitel   |      |          | Tjek ud      |    |
| 🗹 🗾 tester   |                 |      | Tjek ind |              |    |
|              |                 |      |          | Fortryd tjek | ud |

# Klik på 'Gennemse' og find det pågældende dokument på dit drev

| DOKUMENT Primær sagspart + Sag: 17/8 + Dokument: 888520/17<br>Tjek et offline dokument ind |          |  |  |  |
|--------------------------------------------------------------------------------------------|----------|--|--|--|
| Vælg dokument: *                                                                           | Gennemse |  |  |  |
| Versionskommentar:                                                                         |          |  |  |  |
| ✓ Vis mere                                                                                 |          |  |  |  |
| Gem > Annullér                                                                             |          |  |  |  |

## Skriv evt noget i versionskommentar\_ og klik 'GEM'

| DOKUMENT Primær sagspart<br>Tjek et offline do | - Sag: 17/8 - Dokument: 185520/17<br>kument ind |       |       |
|------------------------------------------------|-------------------------------------------------|-------|-------|
| Vælg dokument:                                 | * 388520-17_v3_mailkorrespondance - test.DOCX   | Ændre | Fjern |
| Versionskommentar:                             | skriv noget her                                 |       | ×     |
| ✓ Vis mere                                     |                                                 |       |       |
| Gem                                            | > Annullér                                      |       |       |

### Dokumentet er nu tjekket ind

| Dokumentet er blevet tjekket ind                                                        | , og de andre brugere kan nu se dine ændringer.                       |  |  |  |  |  |
|-----------------------------------------------------------------------------------------|-----------------------------------------------------------------------|--|--|--|--|--|
| € mailkorresponda                                                                       | Reserveret af/for sagsbehandler                                       |  |  |  |  |  |
| Journalnummer:<br>Dokumenttype:<br>Kategori:<br>Sagsbehandler:<br>Vis mere              | 388520/17<br>N - Internt<br>Andet - Andet<br>glha - Gitte Lund Hansen |  |  |  |  |  |
| Dokumentvisning ~ Rediger indhold + Hent ko                                             |                                                                       |  |  |  |  |  |
| Forhåndsvisning af dokumentet er ved at blive genereret. Dette kan tage flere minutter. |                                                                       |  |  |  |  |  |